# Datenbestand des Systems mit dem Einsatzleiterwiki-Server synchronisieren

In regelmäßigen Abständen werden die geprüften Daten in die geschlossene Version des Einsatzleiterwikis übernommen. Sie können diese mit ein paar wenigen Klicks aktualisieren: Melden Sie sich mit dem Administratorkonto in dem Wiki auf Ihrem Computer an. Klicken Sie danach oben rechts auf "Admin", um in der Verwaltungsbereich zu gelangen.

Nun klicken Sie auf "Wikis abgleichen" im unteren Bereich der Seite.

Auf der nun erscheinenden Seite wählen Sie im Bereich "Abgleich-Profil" aus der Liste den Eintrag "Einsatzleiterwiki".

| Navigation                                                |                                                                                                    | & christoph_ziehr Admin Benutzerprofil Abmelden                                 |
|-----------------------------------------------------------|----------------------------------------------------------------------------------------------------|---------------------------------------------------------------------------------|
| Startseite                                                | Athe                                                                                                    | Leten Readeltes Aters Versionen Q                                               |
| Brandeinsatz<br>Aligemeine Hilfe<br>gel. Stoffe/Güter     | Wiki-Abgleich                                                                                                    |                                                                                 |
| lokale Daten<br>Aligemein                                 | Dieses Werkzeug ermöglicht es Ihnen, die inhalte ihres Wikls nit deren anderer Wikls abzugleiche<br>werden. Der Abgleich kann auf ausgewählte Namenstikume beschränkt werden. | en. Mehrere entfemte Wikis können in verschiedenen Abgleich-Profilee hinterlegt |
| Rettungskarten KFZ<br>EMICarels                           | Abgleich-Puill Nexes                                                                                                    | Abgleich Profit erstellen                                                       |
| Kantukt/Rechtliches<br>Hilfe                              | 1. 2013                                                                                                    | C UPIL                                                                          |
| Drucken/exportieren<br>Links auf diese Seite              | 2.                                                                                                    | http://example.com/dokuariki/lib/exe<br>/smlrps.php                             |
| Letzte Anderungen<br>Seitenindex<br>Links auf diese Seite | Namer                                                                                                    | araum<br>D-Tade                                                                 |
| Druckvenian                                               | an<br>Nutzen                                                                                                    | e Unternamenschume                                                              |
|                                                           | Padowo                                                                                                    | rt                                                                              |
|                                                           | Was so<br>@A                                                                                                    | II abgeglichen werden?<br>Ues ⊖Nur Seiten ⊖Hecken Dateien                       |
|                                                           |                                                                                                    | Speichern                                                                       |
|                                                           | Zuletzt angesehen: + Gasgesetze + Startsette                                                                                                    |                                                                                 |
|                                                           | startitet - Zuletzt geändert: 14.11.2011 19.46 von christoph_sister                                                                                                    |                                                                                 |
|                                                           | CONTRACTOR DESCRIPTION & ADDRESS OF CONTRACTOR DESCRIPTION                                                                                                    |                                                                                 |

Klicken Sie danach auf die Schaltfläche "Auswählen" direkt rechts daneben. Nun wird über die Internet-Verbindung Kontakt zum Einsatzleiterwiki-Server aufgenommen. Mit einem Klick auf die Schaltfläche "Abgleich starten" werden die Unterschiede zwischen der lokalen Version und dem Online-Einsatzleiterwiki aufgelistet.

×

Dies dauert einige Zeit, manchmal funktioniert der Abgleich nicht beim ersten Versuch. Dies erkennen Sie, indem der Balken der anzeigt wie weit die Seite schon geladen ist voll bzw. verschwunden, aber die Seite trotzdem noch weiß ist. Laden Sie in diesem Fall die Seite einfach neu (oder drücken Sie alternativ die Taste F5). Die Frage, ob die Formulardaten erneut gesendet werden sollen beantworten Sie mit "Ja" bzw. "Wiederholen". Nun werden alle Seiten und Dateien aufgelistet, die sich im Internet gegenüber der lokalen Version geändert haben. In jeder Zeile kann ein Punkt in eines von drei Feldern gesetzt werden:

- Punkt im linken Feld: die Seite/Datei wird vom lokalen System ins Internet übertragen. Diese Funktion ist im Einsatzleiterwiki deaktiviert.
- Punkt im mittleren Feld: die Seite/Datei wird ignoriert, d.h. es werden keine Änderungen übertragen
- Punkt im rechten Feld: die Seite/Datei wird vom Einsatzleiterwiki-Server in das lokale System heruntergeladen. Diese Auswahl wird meistens der Fall sein.

Wenn Sie auf das entsprechen Symbol >, = oder < klicken, werden alle Dateien in diese Richtung kopiert.

Nach einem Klick auf den Link "Unterschied" öffnet sich ein Fenster, in dem Sie sehen können, welche Inhalte sich in der Internet-Version gegenüber Ihrer lokalen Version geändert haben. Im Feld "Zusammenfassung" können Sie einen Bearbeitungsvermerk eingeben. In der Liste der Änderungen können Sie so nachvollziehen, dass die Änderung des Artikels mittels der Synchronisationsfunktion in Ihr Wiki gekommen ist.

Nach einem Klick auf "Abgleich starten" beginnt die Übertragung. Sobald die Meldung "Abgleich abgeschlossen" erscheint ist die Übertragung beendet. Sie können nun Ihr Einsatzleiterwiki wie gewohnt weiter verwenden.

| Navigation                                                                                                    |                                                                                                    |       |            | christoph_zid    | lv Admin Benutzerprofil Abmelde | • |
|----------------------------------------------------------------------------------------------------|----------------------------------------------------------------------------------------------------|-------|------------|------------------|---------------------------------|---|
| Startseite                                                                                                    | Artiset                                                                                                    | Lesen | Bearbeiten | Attere Verstanen | 9                               | ī |
| Branderinstz<br>Migemeine Hilfe<br>get. StoffwOkke<br>Iskale Gaten<br>Afgemein<br>Rittungskarten Ki72<br>EPICerds<br>Kontakt/techtlichen<br>Hilfe<br>Dracken/inspartieren<br>Links auf diese Sete<br>Links auf diese Sete<br>Drackversion | Abgleich<br>Der Abgleichprozess wurde gestantet. Der Fortschrift ist im högenden zu sehen.<br>4 Anzterlages erflägigelich aftgemeinzumerkhnung balsischheites<br>4 Anzterlages erflägigelich aftgemeinzumerkhnung berein desorstaministen dekon p.<br>4 Anzterlages erflägigelich gesterkriches, istaffe gueter aftgemein desorstaministen dekon p.<br>4 Anzterlages erflägigelich gesterkriches, istaffe gueter aftgemein desorstaministen dekon p.<br>4 Anzterlages erflägigelich gesterkriches, istaffe gueter aftgemein desorstaministen dekon p.<br>4 Anzterlages erflägigelich gesterkriches, istaffe gueter aftgemein desorstaministen dekon p.<br>4 Anzterlages erflägigelich gesterkriches, istaffe gueter aftgemein desorstaministen dekon p.<br>4 Anzterlages erflägigelich gesterkriches, istaffe gueter aftgemein gesterkregsageen<br>4 Anzterlages erflägigelich gesterkriches, istaffe gueter aftgemein gesterkregsageen<br>4 Anzterlages erflägigelich gesterkriche |       |            |                  |                                 |   |
|                                                                                                    |                                                                                                    |       |            |                  |                                 | 1 |
|                                                                                                    | startist-Zuheid geleinet-14.11.2011 19-64 von christiph_inthr<br>Clinicators Education (Clinicator Education (Clinicator))                                                                                                    |       |            |                  |                                 |   |

### Einrichtung eines eigenen Einsatzleiterwiki-Servers

Wenn Sie einen eigenen Server zur Synchronisation einrichten möchten, führen Sie folgende Schritte durch:

#### Server für Zugriff vorbereiten

Melden Sie sich in dem Wiki, welches Ihr Server sein soll, im Administrations-Bereich an und wählen Sie den Punkt "Konfiguration". Im Abschnitt Authentifizierungs-Konfiguration setzen Sie einen Haken bei Aktiviert den externen API-Zugang. Diese Option erlaubt es externen Anwendungen von außen auf die XML-RPC-Schnittstelle oder anderweitigen Schnittstellen zuzugreifen.

|                                                                                                    | betrachten/exportieren                 | C CHER |  |  |
|----------------------------------------------------------------------------------------------------|----------------------------------------|--------|--|--|
|                                                                                                    | Andere Aktionen (durch Komma getrennt) |        |  |  |
|                                                                                                    |                                        |        |  |  |
| Authentifikations-Timeout (Sekunden)                                                                                                    | 900                                    |        |  |  |
| un constantine and a second second second second second second second second second second second second second                                                                                                    |                                        |        |  |  |
| Sollen Cookies, die via HTTPS gesetzt wurden nur per HTTPS versendet werden? Deaktivieren Sie diese<br>Option, wenn nur der Login ihres Wikis mit SSL gesichert tist, aber das Betrachten des Wikis ungesichert<br>geschieht. |                                        |        |  |  |
| NUMBER<br>Albhinet den externen API-Zugang. Diese Option erlaubt es externen Anwendungen von auten auf die<br>XML-RPC-Schrittstelle oder anderweitigen Schrittstellen zuzugreifen.                                            | ◙                                      |        |  |  |
| Zugiff auf die externen Schriftsbellen durch kommisseparierte Angabe von Benutzem oder Gruppen<br>einschränken. Ein leeres feld erlaubt Zugiff für jeden.                                                                     |                                        |        |  |  |
| Anti-Seam-Konfiguration                                                                                                    |                                        |        |  |  |
|                                                                                                    |                                        |        |  |  |
| Spam-Blocking benutzen                                                                                                    |                                        |        |  |  |
|                                                                                                    |                                        |        |  |  |

#### **Client-Einstellungen anpassen**

Wechseln Sie jetzt in das Wiki welches Ihr(e) Client(s) sein/werden soll. Melden Sie sich mit dem Administratorkonto an. Klicken Sie danach oben rechts auf "Admin", um in der Verwaltungsbereich zu gelangen. Nun klicken Sie auf "Wikis abgleichen" im unteren Bereich der Seite. Auf der nun erscheinenden Seite wählen Sie im Bereich "Abgleich-Profil" aus der Liste den Eintrag "Einsatzleiterwiki".

|                                                                                                    |                                                                                                    |                                                                                                    |                                                                                                    | A christeah zie                                      | iv Admin Ben   | Abreek           |   |
|----------------------------------------------------------------------------------------------------|----------------------------------------------------------------------------------------------------|----------------------------------------------------------------------------------------------------|----------------------------------------------------------------------------------------------------|------------------------------------------------------|----------------|------------------|---|
| Navigation                                                                                                    | Added                                                                                                    |                                                                                                    | Loter Readerland                                                                                                    | Attent Merilanan                                     |                |                  | 0 |
| Brandeinsatz<br>Algemeinz + Hille<br>gurd: StefferOlder<br>Lefde Litzen<br>Algemein<br>Returgsbarten KSZ<br>EPRCardS<br>Orscher/Wespartieren<br>Links auf dess Sette<br>Druckervespart<br>Setterninder<br>Links auf dess Sette<br>Druckversion | Wiki-Abgleich<br>Dieses Wetzung ernöglicht es ihnen, die inhalte ihnes Wikis nit derees anderer Wikis al<br>werden. Die doglich kann auf ausgewählte Namenschure beschrücht werden.<br>Abgleich mut<br>1. Dimatrieiterneit und ausgewählte Delete<br>1. 2. | Nevet Abgleic<br>Profile Name<br>JOR_FCC (R),<br>Atspectore<br>Allower and<br>National State<br>National State<br>Nat | vere extreme Wills<br>h-Invelienselee<br>//example.coardoo<br>gc.php<br>mametordume<br>gibten werden?<br>Nur Setten | Monnen in verschied<br>aartik 1/1 18 /exe<br>Batelen | Benen Abgreich | Podien histerieg | F |
|                                                                                                    | Zuletzt angesehen: • Gasgeoetze • Startselte                                                                                                    |                                                                                                    |                                                                                                    |                                                      |                |                  |   |
|                                                                                                    | start int . Zuhrte zulaufent: 14.13.2011 16-48 und reinisteals sinter                                                                                                    |                                                                                                    |                                                                                                    |                                                      |                |                  |   |
|                                                                                                    |                                                                                                    |                                                                                                    |                                                                                                    |                                                      |                |                  |   |

Klicken Sie danach auf die Schaltfläche "Auswählen" direkt rechts daneben. Nun sind in den Feldern auf der rechten Seite die Zugangsdaten zum Original-Online-Einsatzleiterwiki eingetragen. Ändern Sie die Adresse

http://sync.einsatzleiterwiki.de/lib/exe/xmlrpc.php

in die entsprechende Adresse Ihres zukünftigen Server-Wikis um. Ersetzen Sie dafür den Mittelteil **sync.einsatzleiterwiki.de** mit der entsprechenden Adresse. Diese finden Sie ganz einfach, indem Sie Ihr Server-Wiki aufrufen und die Adresse kopieren. Hier einige Beispiele wie die endgültige Adresse, die Sie in Ihr Feld eintragen, aussehen kann:

```
http://192.168.0.1:8080/einsatzleiterwiki/lib/exe/xmlrpc.php
So wird Ihre Adresse aussehen, wenn Sie Ihren Einsatzleiterwiki-Server
mittels des Windows-Installations-Programms installiert haben.
http://192.168.0.1/lib/exe/xmlrpc.php
http://wiki.feuerwehr-musterhausen.de/lib/exe/xmlrpc.php
http://www.feuerwehr-musterhausen.de/wiki/lib/exe/xmlrpc.php
http://benutzername:passwort@feuerwehr-musterhausen.de/wiki/lib/exe/xmlrpc.p
hp
So geben Sie Ihre Adresse an, wenn Sie einen .htaccess-Verzeichnisschutz in
Ihrem Wiki-Verzeichnis eingerichtet haben um unbefugten Zugriff zu
verhindern.
```

Tragen Sie danach noch die Benutzername und Passwort eines Users mit Schreibzugriff ein (ggf. einfach Ihr Administratorkonto).

Klicken Sie nun rechts unten auf *Speichern*. Nach einem weitern Klick auf *Abgleich starten* wird eine Verbindung zu Ihrem Wiki-Server aufgebaut und Sie sehen wie weiter oben bereits beschrieben die Liste der Unterschiede zwischen Ihren beiden Wikis.

**Hinweis:** Zukünftig müssen Sie mit Ihrem Server-Wiki einen Abgleich mit dem Online-Einsatzleiterwiki durchführen und danach mit den Clients einen Abgleich mit Ihrem Server-Wiki.

## Quellenangabe

• Dokumentation zum Synchronisations-Plugin des DokuWiki-Systems, auf dem das Einsatzleiterwiki basiert.

## Stichwörter

sync